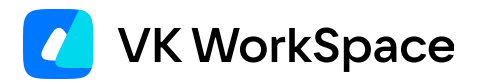

# Установка тестовой версии Почты VK WorkSpace на одну машину

Тестовая установка

© VK WorkSpace, 2025 г. Все права защищены

### Оглавление

| Назначение документа                   | 4  |
|----------------------------------------|----|
| Требования к администраторам           | 4  |
| Технические требования                 | 4  |
| Требования к ресурсам сервера          | 6  |
| Предварительные условия для установки  | 6  |
| Как работать с Wildcard-сертификатами  | 7  |
| Какие протоколы использует Почта       | 7  |
| Обязательные предварительные действия  | 8  |
| Создание DNS-записей                   | 8  |
| Дисковое пространство                  | 11 |
| Этапы установки                        | 11 |
| Действия в командной строке на сервере | 12 |
| Шаг 1. Создание пользователя deployer  | 12 |
| Шаг 2. Распаковка дистрибутива         | 13 |
| Шаг 3. Разрешить Port Forwarding       | 14 |
| Шаг 4. Запуск установщика как сервиса  | 14 |
| Действия в веб-интерфейсе установщика  | 15 |
| Шаг 1. Выбор варианта установки        | 15 |
| Шаг 2. Выбор продуктов                 | 16 |
| Шаг 3. Добавление лицензионного ключа  | 16 |
| Шаг 4. Добавление гипервизора          | 17 |
| Шаг 5. Сетевые настройки               | 19 |
| Шаг 6. Доменные имена                  | 21 |
| Добавление SSL-сертификатов            | 21 |
| Шаг 7. Запуск установки гипервизора    | 23 |
| Шаг 8. Генерация контейнеров           | 24 |
| Шаг 9. Хранилища                       | 28 |
| Шаг 10. Шардирование и репликация БД   | 28 |
| Шаг 11. Запуск установки всех машин    | 29 |
|                                        |    |

| Шаг 12. Завершение установки, инициализация домена и вход в панель администратора | 29 |
|-----------------------------------------------------------------------------------|----|
| Альтернативный способ проверить МХ-запись                                         | 32 |
| Дополнительная документация                                                       | 34 |
| Логи и полезные команды                                                           | 34 |

# Назначение документа

В документе описана тестовая установка Почты 1.24 на одну виртуальную машину. Под тестовой установкой подразумевается быстрая установка с базовыми настойками для демонстрации возможностей почтовой системы.

# Требования к администраторам

- Знание Linux на уровне системного администратора.
- Знание основ работы Систем управления базами данных (СУБД).
- Знание основ работы служб каталогов (Directory Service).
- Понимание основ контейнеризации.
- Знание основ работы сетей и сетевых протоколов.
- Знание основных инструментов для работы в командной строке: bash, awk, sed.
- Знание основ работы инфраструктуры доставки почты.

# Технические требования

Поддерживаемые операционные системы для установки Почты:

- Astra Linux SE Орел версия 1.7.3.
- **РЕД ОС** версия 7.3.2.
- РЕД ОС версия 7.3с (сертифицированная).

Версия ядра — **5.15**; архитектура системы — **х86\_64**.

Обновлять операционную систему можно только на поддерживаемую версию и только после консультации с представителем VK. Список поддерживаемых ОС может быть уточнен в рамках работ по индивидуальному проекту.

### Пример настройки параметров ОС

### 🛕 Важно

Установка данных параметров возможна только после консультации с вашими системными администраторами.

Создайте файл /etc/sysctl.d/98-vkworkspace.conf с настройками sysctl:

```
kernel.pid_max=4194304
net.ipv4.tcp_tw_reuse=1
net.netfilter.nf_conntrack_tcp_timeout_time_wait=3
net.netfilter.nf_conntrack_tcp_timeout_fin_wait=5
net.ipv6.conf.all.disable_ipv6=1
net.ipv6.conf.lo.disable_ipv6=1
net.netfilter.nf_conntrack_max = 4194304
net.ipv4.tcp_syncookies = 1
```

Создайте файл /etc/security/limits.d/98-vkworkspace-limits.conf с настройками лимитов:

hard nofile 1048576
 soft nofile 131072
 hard nproc 257053
 soft nproc 131072
 root hard nofile 1048576
 root soft nofile 262144
 root hard nproc 514106
 root soft nproc 262144

#### Дополнительные настройки для сертифицированной РЕД ОС 7.3

Файл /etc/sysctl.d/98-vkworkspace.conf с настройками sysctl для сертифицированной РЕД ОС 7.3 будет отличаться:

```
kernel.pid_max=4194304
net.ipv4.tcp_tw_reuse=1
net.ipv6.conf.all.disable_ipv6=1
net.ipv6.conf.default.disable_ipv6=1
net.ipv6.conf.lo.disable_ipv6=1
net.ipv4.tcp_syncookies = 1
```

До установки Почты VK WorkSpace:

1. Внесите изменение в конфигурации /etc/systemd/system.conf:

DefaultLimitNOFILE=524288:524288

- 2. Установите следующие пакеты из репозитория РЕД ОС 7.3, поставляемого с операционной системой:
  - docker-ce-cli-20.10.24-1.el7.x86\_64
  - docker-ce-rootless-extras-20.10.24-1.el7.x86\_64
  - docker-ce-20.10.24-1.el7.x86\_64
  - docker-ce-20.10.24-1.el7.i686
  - docker-compose-2.29.2-1.el7.x86\_64
  - docker-compose-switch-1.0.5-1.el7.x86\_64

### Требования к ресурсам сервера

Тестовая версия корпоративной почты устанавливается на один сервер со следующей конфигурацией:

- 24 vCPU;
- 96 GB RAM;
- 400 GB SSD.

Версия ядра — от 5.15; архитектура системы — x86\_64.

# Предварительные условия для установки

Представители VK предоставили вам следующие данные:

- ссылку на скачивание дистрибутива Почты 1.24,
- пароль от архива с дистрибутивом,
- лицензионный ключ,
- комплект документации.

Также вам потребуется:

- Набор DNS-записей: А, CNAME, MX, TXT, NS.
- Доступ к серверу по SSH с правами администратора.
- Локальная сеть 1 GbE или 10 GbE.
- Отключить swap.
- Сертификаты SSL для каждого CNAME или Wildcard-сертификат для домена (информацию о выпуске SSL-сертификатов вы найдете в разделе Дополнительная документация).
- Доступ к портам: 25, 80, 143, 443, 465, 993, 1025.
- Доступ к административным портам: 22, 8888\*.
- tar.
- Утилита для распаковки zip-архивов, например 7zip или unzip.

### 🛕 Внимание

Чтобы обеспечить безопасность Почты на ваших серверах должны быть доступны только необходимые порты.

Для доступа к веб-интерфейсу: 80 (http), 443 (https). Для отправки и получения почты: 2525 (smtp), 25 (mx), 110 (pop3), 995 (pop3s), 143 (imap), 465(smtps), 993 (imaps). Вы должны сами определить с каких IP-адресов будут доступны порты.

#### Информация

Порт 8888 используется сервисом deployer (установщик). Рекомендуется применять следующие наложенные средства защиты:

- Отдельный mTLS прокси-сервер с обязательной проверкой клиентских сертификатов. Управление ключами происходит посредством PKI заказчика.
- Использование (меж)сетевых экранов как на операционной системе сервера установщика и на активном сетевом оборудовании.
- Прокси-сервера для аутентификации и авторизации посредством простого пароля, Kerberos или доменного пароля.

Можно использовать несколько из перечисленных методов. Выбор метода осуществляется исходя из технических возможностей инфраструктуры и требований информационной безопасности.

### Как работать с Wildcard-сертификатами

Один wildcard-сертификат охватывает только один уровень поддоменов. Это означает, что wildcardсертификат выпущенный для domain.ru будет действительным для всех его субдоменов третьего уровня, но не будет работать для четвертого. Соответственно если необходима защита поддоменов четвертого и далее уровней нужно получить отдельный wildcard-сертификат для родительского домена каждого из них. Например, домен для почты mail.onprem.ru, а домен для хранилища mail-st.onprem.ru, тогда в сертификат необходимо добавить четыре домена:

- \*.mail.onprem.ru
- \*.e.mail.onprem.ru
- \*.cloud.mail.onprem.ru
- \*.mail-st.onprem.ru

### Какие протоколы использует Почта

- · CalDav для синхронизации календаря;
- Kerberos или NTLM протокол взаимодействия с Active Directory клиента;
- HTTPS для доступа к веб-интерфейсу почты с использованием TLS;
- SMTP, ESMTP протоколы отправки почтовых сообщений (порт 2525/465);
- ІМАР протокол получения почтовых сообщений (порт 143/993).
- РОРЗ протокол получения почтовых сообщений (порт 110/995);

# Обязательные предварительные действия

### Создание DNS-записей

Для работы почты необходима **МХ-запись** (рекомендуемый приоритет — 10), которая обязательно ведет на mxs.<домен для почты». Тестовую установку можно завершить без правильной и рабочей МХ-записи.

Помимо этого вам нужно создать: - Два основных домена: для почты и для хранилищ. - Набор А- или CNAME-записей.

Для примера в документе будут использоваться следующие DNS-записи:

- Домен для сервисов почты mail.onprem.ru. При создании почтового домена рекомендуется соблюдение структуры: \*\*\*mail.\*\*\* или \*\*\*mail.\*\*\*.
- Домен для облачных хранилищ mail-st.onprem.ru. Пример структуры: \*\*\*st.\*\*\*\* или \*\*\*cloud.\*\*\*.

Домен для облачных хранилищ должен быть того же уровня, что и домен для сервисов почты, и иметь свое уникальное имя.

#### 🛕 Внимание

Изменять структуру основных доменов запрещено! Несоблюдение структуры и уровня доменов может привести к утечке данных через проброс cookies. Также вы столкнетесь с ошибками на этапе настройки доменных имен.

Далее в таблицах представлены списки А- или CNAME-записей, которые нужно создать перед установкой Почты. Домены из таблиц должны являться поддоменами для двух основных.

### Для почты:

**Как создается домен:** account (субдомен из таблицы) + mail.onprem.ru (основной домен из примера, который вы замените своим) = account.mail.onprem.ru.

| Назначение домена                                      | Имя домена | Пример                 |
|--------------------------------------------------------|------------|------------------------|
| Веб-интерфейс авторизации                              | account    | account.mail.onprem.ru |
| Скачивание вложений Почты                              | af         | af.mail.onprem.ru      |
| Просмотр вложений Почты                                | apf        | apf.mail.onprem.ru     |
| Доменная авторизация (внутренних<br>запросов браузера) | auth       | auth.mail.onprem.ru    |

| Назначение домена                                              | Имя домена              | Пример                                 |
|----------------------------------------------------------------|-------------------------|----------------------------------------|
| Домен для панели расширенного просмотра действий пользователей | becca                   | becca.mail.onprem.ru                   |
| Интерфейс администрирования                                    | biz                     | biz.mail.onprem.ru                     |
| Blobcloud-аттачи                                               | blobcloud.e             | blobcloud.e.mail.onprem.ru             |
| Домен для BMW gRPC запросов                                    | bmw                     | bmw.mail.onprem.ru                     |
| Капча                                                          | с                       | c.mail.onprem.ru                       |
| Календарь                                                      | calendar                | calendar.mail.onprem.ru                |
| Домен интерфейса календаря для VK<br>Teams                     | calendarmsg             | calendarmsg.mail.onprem.ru             |
| Мобильный календарь                                            | calendartouch           | calendartouch.mail.onprem.ru           |
| Статические данные календаря                                   | calendarx               | calendarx.mail.onprem.ru               |
| VK WorkDisk                                                    | cloud                   | cloud.mail.onprem.ru                   |
| Загрузка файлов в VK WorkDisk                                  | cld-<br>uploader.cloud  | cld-<br>uploader.cloud.mail.onprem.ru  |
| Скачивание файлов в веб-интерфейсе<br>VK WorkDisk              | cloclo.cloud            | cloclo.cloud.mail.onprem.ru            |
| Загрузка файлов в VK WorkDisk                                  | cloclo-<br>upload.cloud | cloclo-<br>upload.cloud.mail.onprem.ru |
| Интеграция с API VK WorkDisk                                   | openapi.cloud           | openapi.cloud.mail.onprem.ru           |
| Загрузка файлов в публичные папки в<br>VK WorkDisk             | pu.cloud                | pu.cloud.mail.onprem.ru                |
| Портальная авторизация VK WorkDisk                             | sdc.cloud               | sdc.cloud.mail.onprem.ru               |
| Загрузка больших почтовых вложений<br>в VK WorkDisk            | uploader.e              | uploader.e.mail.onprem.ru              |

| Назначение домена                            | Имя домена   | Пример                      |
|----------------------------------------------|--------------|-----------------------------|
| Превью файлов в VK WorkDisk                  | thumb.cloud  | thumb.cloud.mail.onprem.ru  |
| Веб-интерфейс Почты                          | е            | e.mail.onprem.ru            |
| Сервис аватарок                              | filin        | filin.mail.onprem.ru        |
| ІМАР Почты                                   | imap         | imap.mail.onprem.ru         |
| Неисполняемые статические данные             | img          | img.mail.onprem.ru          |
| Исполняемые статические данные               | imgs         | imgs.mail.onprem.ru         |
| МХ Почты                                     | mxs          | mxs.mail.onprem.ru          |
| OAUTH2-авторизация                           | 02           | o2.mail.onprem.ru           |
| Общепортальные сервисы<br>авторизации        | portal       | portal.mail.onprem.ru       |
| SMTP Почты                                   | smtp         | smtp.mail.onprem.ru         |
| Сервер авторизации (межсерверные<br>запросы) | swa          | swa.mail.onprem.ru          |
| Webdav                                       | webdav.cloud | webdav.cloud.mail.onprem.ru |

### Для хранилищ:

**Как создается домен:** tmpatt (субдомен из таблицы) + mail-st.onprem.ru (основной домен из примера, который вы замените своим) = tmpatt.mail-st.onprem.ru.

| Назначение домена                                  | Имя<br>домена | Пример                         |
|----------------------------------------------------|---------------|--------------------------------|
| Скачивание исполняемых вложений Почты              | af            | af.mail-st.onprem.ru           |
| Проксирование активного контента вложений<br>Почты | ampproxy      | ampproxy.mail-<br>st.onprem.ru |
| Просмотр исполняемых вложений Почты                | apf           | apf.mail-st.onprem.ru          |

| Назначение домена                                          | Имя<br>домена    | Пример                             |
|------------------------------------------------------------|------------------|------------------------------------|
| Защита от XSS-атак при скачивании файлов из<br>VK WorkDisk | cloclo           | cloclo.mail-st.onprem.ru           |
| Скачивание больших почтовых вложений из VK<br>WorkDisk     | cloclo-<br>stock | cloclo-stock.mail-<br>st.onprem.ru |
| Распаковка архивов в интерфейсе VK WorkDisk                | cld-<br>unzipper | cld-unzipper.mail-<br>st.onprem.ru |
| Интеграция с АРІ Почты                                     | corsapi          | corsapi.mail-st.onprem.ru          |
| Проксирование внешних вложений Почты                       | proxy            | proxy.mail-st.onprem.ru            |
| Домен для текстового редактора R7-office                   | docs             | docs.mail-st.onprem.ru             |
| Облако, реализующее S3 API                                 | hb               | hb.mail-st.onprem.ru               |
| Облако временных вложений Почты                            | tmpatt           | tmpatt.mail-st.onprem.ru           |

### 🛕 Внимание

Изменять доменные имена из таблицы запрещено! Установщик Почты использует их при развертывании системы. Если при установке не будет найден соответствующий домен, может произойти сбой.

### Дисковое пространство

100% дискового пространства необходимо смонтировать в корневой раздел файловой системы. Также нужно выключить файл подкачки (SWAP).

# Этапы установки

Весь процесс установки можно разделить на два этапа:

- 1. В командной строке на сервере выполняются действия для запуска установщика.
- 2. Последующая установка производится в специальном веб-интерфейсе.

# Действия в командной строке на сервере

### Шаг 1. Создание пользователя deployer

#### 1. В командной строке выполните последовательность команд:

```
Astra Linux
```

```
sudo -i
# Задаем пароль и создаем пользователя deployer
DEPLOYER_PASSWORD=mURvnxJ9Jr
useradd -G astra-admin -U -m -s /bin/bash deployer
echo deployer:"$DEPLOYER_PASSWORD" | chpasswd
# Игнорируем ошибку "НЕУДАЧНЫЙ ПАРОЛЬ: error loading dictionary"
# в случае, если она появилась
# Перелогиниваемся под пользователем deployer
sudo -i -u deployer
ssh-keygen -t rsa -N ""
# Нажимаем Enter (согласиться с вариантом по умолчанию)
# Копируем ssh-ключ в нужную директорию
cat /home/deployer/.ssh/id_rsa.pub >> /home/deployer/.ssh/authorized_keys
chmod 600 /home/deployer/.ssh/authorized_keys
# Опционально: проверяем, что сами к себе можем зайти без пароля
ssh deployer@localhost
exit
РЕД ОС
sudo -i
# Задаем пароль и создаем пользователя deployer
DEPLOYER_PASSWORD=mURvnxJ9Jr
useradd -G wheel -U -m -s /bin/bash deployer
echo deployer:"$DEPLOYER_PASSWORD" | chpasswd
# Перелогиниваемся под пользователя deployer
sudo -i -u deployer
ssh-keygen -t rsa -N ""
# Нажимаем Enter (согласиться с вариантом по умолчанию)
# Копируем ssh-ключ в нужную директорию
cat /home/deployer/.ssh/id_rsa.pub >> /home/deployer/.ssh/authorized_keys
```

chmod 600 /home/deployer/.ssh/authorized\_keys

# Опционально: проверяем, что сами к себе можем зайти без пароля ssh deployer@localhost

exit

#### 🛕 Внимание

Вся дальнейшая установка будет производиться под созданным пользователем deployer. Если вы планируете устанавливать под другим пользователем, это необходимо учитывать при дальнейшей установке. Также пользователь должен иметь права администратора.

- 2. Выполните команду sudo visudo.
- 3. В файле /etc/sudoers уберите # в начале следующей строки:

| Astra Linux    |           |               |  |
|----------------|-----------|---------------|--|
| # %astra-admin | ALL=(ALL) | NOPASSWD: ALL |  |
| РЕД ОС         |           |               |  |
| # %wheel       | ALL=(ALL) | NOPASSWD: ALL |  |

4. Выйдите из Vim с сохранением файла.

То же самое можно сделать с помощью редактора nano:

sudo EDITOR=nano visudo
# Находим нужную строку, удаляем # в ее начале
# Выходим из nano с сохранением изменений

### Шаг 2. Распаковка дистрибутива

Распакуйте дистрибутив под пользователя deployer (в директорию /home/deployer). Вы можете распаковать архив с дистрибутивом и в другую папку или создать подпапку.

Нет принципиальной разницы, каким архиватором пользоваться. Ниже приведен пример для unzip:

Astra Linux

```
# Если на машину не установлен unzip, скачиваем его:
sudo apt-get install unzip
```

unzip -о -Р <пароль> <имя\_архива>

#### РЕД ОС

```
# Если на машину не установлен unzip, скачиваем его:
sudo yum install unzip
```

export UNZIP\_DISABLE\_ZIPBOMB\_DETECTION=true

```
unzip -o -P <пароль> <имя_архива>
```

#### 🛕 Внимание

После распаковки не удаляйте никакие файлы. По завершении установки допускается только удаление архива, из которого был распакован дистрибутив.

### Шаг 3. Разрешить Port Forwarding

Для корректной работы установщика в настройках SSH должен быть разрешен TCP Forwarding. Чтобы изменить настройку TCP Forwarding, нужно в файле /etc/ssh/sshd\_config установить следующее значение:

AllowTcpForwarding yes

### Шаг 4. Запуск установщика как сервиса

Установщик **onpremise-deployer\_linux** рекомендуется запускать как сервис. При таком запуске не придется прибегать к дополнительным мерам (screen, tmux, nohup), позволяющим установщику продолжить работу в случае потери соединения по SSH.

#### 🔒 Важно

Для подключение администратора к веб-интерфейсу установщика используется порт 8888. Рекомендуется настроить защиту порта через firewall либо наложенными средствами (TLS-proxy).

Не рекомендуется оставлять установщик включенным, если вы не проводите работы по установке и настройке системы. Запустили установщик → Провели установку → Выключили установщик. Если нужна донастройка системы, то снова включите установщик.

Чтобы запустить установщик как сервис, выполните команду (подходит для Astra Linux, PEД OC, MosOS Arbat): По умолчанию выставлен лимит в 5 потоков, при необходимости вы можете увеличить количество потоков до 10, однако это увеличит и нагрузку на систему. Использование более чем 10 потоков **не рекомендуется**.

Ответ в случае успешного запуска установщика выглядит следующим образом:

Astra Linux

deployer.service was added/updates
see status: <systemctl status deployer.service>
can`t restart rsyslog services: [exit status 5]
OUT: Failed to restart rsyslog.service: Unit rsyslog.service not found.
deployer.service was enable and started
see status: <systemctl status deployer.service>

РЕД ОС

```
The authenticity of host 'localhost (::1)' can't be established.
ED25519 key fingerprint is SHA256:g8si032KUsRU9oC/MHro9WaTNKj4R+DkmVnVa7QsYCo.
This key is not known by any other names
# Введите "yes" и нажмите Enter, чтобы подтвердить подключение
Are you sure you want to continue connecting (yes/no/[fingerprint])?
```

#### римечание

Невозможность включения службы rsyslog не повлияет на корректность работы сервиса.

# Действия в веб-интерфейсе установщика

Для перехода в веб-интерфейс в адресной строке браузера необходимо указать адрес: http://serverip-address:8888. Если перейти по этому адресу не удается, убедитесь, что firewall был отключен.

### Шаг 1. Выбор варианта установки

На стартовой странице нажмите на кнопку Установка.

| полные версии продуктов                                                                          |                                     |
|--------------------------------------------------------------------------------------------------|-------------------------------------|
| ззверните на ваших серверах один или несколько продуктов V                                       | /K On Premise                       |
|                                                                                                  |                                     |
| Установка                                                                                        |                                     |
|                                                                                                  |                                     |
|                                                                                                  |                                     |
|                                                                                                  |                                     |
| инструкция по установке и настройке оборудован                                                   | ния Читать                          |
| Инструкция по установке и настройке оборудован                                                   | НИЯ Читать                          |
| Инструкция по установке и настройке оборудован<br>Инструкция по кластерной установке и настройке | ния Читать<br>е оборудования Читать |
| Инструкция по установке и настройке оборудован<br>Инструкция по кластерной установке и настройке | ния Читать<br>е оборудования Читать |
| Инструкция по установке и настройке оборудован<br>Инструкция по кластерной установке и настройке | ния Читать<br>е оборудования Читать |

# Шаг 2. Выбор продуктов

- 1. Включите флаг VK WorkMail.
- 2. В открывшемся списке отметьте VK WorkDisk.
- 3. Нажмите на кнопку Далее внизу страницы, чтобы перейти к следующему шагу.

### Шаг 3. Добавление лицензионного ключа

- 1. Введите лицензионный ключ или укажите путь к файлу лицензии .lic.
- 2. Нажмите на кнопку Далее.

| Лицензионный кл          | юч VK WorkMail:                |                                 |                   |                  |  |
|--------------------------|--------------------------------|---------------------------------|-------------------|------------------|--|
| onprem.ru.lic            |                                |                                 |                   | Выбрать файл     |  |
|                          |                                |                                 |                   |                  |  |
| Лицензия 0187е174-d83    | f-75c2-806f-8408d935b622 для о | nprem.ru. Количество пользоват  | телей: VK Workl   | Mail - 10000, VK |  |
| NorkDisk - 10000, VK Tei | ams - 10000. Разрешённые почт  | овые домены: "*.onprem.ru", "ad | lmin.qdit". Дейст | вительна до      |  |

Информацию о том, как обновить лицензионный ключ или проверить сроки действия лицензий по продуктам VK WorkSpace, вы сможете найти в разделе с дополнительной документаци.

# Шаг 4. Добавление гипервизора

- 1. Нажмите на кнопку Добавить.
- 2. В выпадающем меню выберите Сервер.

| 🖉 AdminPanel                                                                                                |                                                  |                   |                 |   |
|----------------------------------------------------------------------------------------------------|--------------------------------------------------|-------------------|-----------------|---|
| Пожалуйста, добавьте машины-гипервизоры. Роль — hypervisor. Это дожна быть виртуальная машина, на которой б | удут запущены компоненты продукта в контейнерах. |                   |                 |   |
|                                                                                                    |                                                  |                   |                 | • |
| Не показывать завершённые                                                                                   |                                                  | Объектов в строке | 1               | ~ |
| Показать вспомогательные контейнеры                                                                         |                                                  | Группировать      | Не группировать | ~ |
|                                                                                                    | Добавить •<br>Сервер                             |                   |                 |   |

Откроется окно добавления гипервизора:

| 🗾 AdminP                          | Panel           |                                    |              | *                                             |           |                 |   |
|-----------------------------------|-----------------|------------------------------------|--------------|-----------------------------------------------|-----------|-----------------|---|
| Пожалуйста, добавьте машины-гипер | рвизоры. Роль — | - hypervisor. Это дожна быть вирту | /альная маші | ина, на которой будут запущены компоненты про | дукта в і | контейнерах.    |   |
|                                   |                 |                                    |              |                                               |           |                 | • |
| Не показывать заверш              | лённые          |                                    |              | Объектов в стр                                | оке       | 1               | ~ |
| Показать вспомогател              | ьные контейн    | черы                               |              | Группиров                                     | ать       | Не группировать | ~ |
| Роль                              | IP              |                                    | :            | SSH-порт                                      | Имя гиг   | первизора       |   |
| hypervisor                        | <b>~</b> 1      | 00.70.160.14                       |              | 22                                            | mon       |                 |   |
| Имя пользователя                  | Пар             | ооль                               | I            | Приватный ключ                                | Data Ce   | enter           |   |
| centos                            | s               | trongPass                          |              | Использовать авторизацию по паролю 🗸          | mon       |                 |   |
| Теги                              |                 |                                    |              |                                               |           |                 |   |
| store,mail,etc                    |                 |                                    |              |                                               |           |                 |   |
| Пропустить проверку некритичных   | требований      |                                    |              |                                               |           |                 |   |
|                                   |                 |                                    | Отмена       | Добавить                                      |           |                 |   |

#### 3. Заполните поля:

- Роль hypervisor.
- ІР адрес машины, на которую производится установка.
- Имя гипервизора укажите имя гипервизора или оставьте поле пустым. В случае если вы оставите поле незаполненным, имя гипервизора будет взято из 'hostname -s' и добавится автоматически.
- Имя пользователя укажите имя того пользователя, под которым запущен установщик. В рассматриваемом примере это пользователь deployer.
- Пароль необходимо ввести пароль пользователя, под которым запущен установщик.
- 4. Добавьте SSH-ключ (также можно оставить авторизацию по паролю):
  - а. В поле Приватный ключ выберите Добавить новый ключ.

| IP         | SSH-порт                                                                              |
|------------|---------------------------------------------------------------------------------------|
| 10.12.15.1 | 22                                                                                    |
| Пароль     | Приватный ключ                                                                        |
|            | <ul> <li>Использовать авторизацию по паролю</li> <li>+ Добавить новый ключ</li> </ul> |
| Отмена     | Добавить                                                                              |

- b. В поле **Имя ключа** введите название ключа для его дальнейшей идентификации, например: deployerRSA.
- с. Перейдите в консоль.
- d. Выполните команду cat ~/.ssh/id\_rsa и скопируйте ключ.

е. Затем вставьте его в поле Приватный ключ. Его нужно указать полностью, включая:

-----BEGIN RSA PRIVATE KEY----- И -----END RSA PRIVATE KEY-----

- f. Поле Пароль ключа оставьте пустым.
- g. Кликните по кнопке **Сохранить**.
- 5. При необходимости настройте дополнительные поля:
  - Data Center используется в кластерной установке, оставьте это поле пустым.
  - Теги добавление тегов актуально только для кластерной установки, для моноинсталляции создание тегов не требуется.
  - Пропустить проверку некритичных требований если отметить чекбокс, будет пропущена проверка версии ядра и флагов процессора (sse2, avx). В большинстве случаев выбор чекбокса не требуется.
- 6. После заполнения полей нажмите на кнопку **Добавить** гипервизор отобразится в веб-интерфейсе установщика.
- 7. Нажмите на зеленую кнопку Далее в правом верхнем углу для перехода к следующему шагу.

| AdminPanel Настройки Обслуживание   |                   | (i) <b>-</b>    | Далее |
|-------------------------------------|-------------------|-----------------|-------|
| 9.52%                               |                   |                 | •     |
| Не показывать завершённые           | Объектов в строке | 1               | ~     |
| Показать вспомогательные контейнеры | Группировать      | Не группировать | ~     |
| doc-01 (100.70.160.11) 🗊            |                   |                 | 19 2  |
| Добавить 👻                          |                   |                 |       |

### Шаг 5. Сетевые настройки

Установщик автоматически вычисляет некоторые сетевые параметры. Эти параметры необходимо проверить и дополнить, если не все из них были определены.

| Заполн                                                        | ните настройки сетей.   |                  |                                                                                    |
|---------------------------------------------------------------|-------------------------|------------------|------------------------------------------------------------------------------------|
|                                                               |                         |                  | Настройки                                                                          |
| Сети                                                          | Доменные имена          | Хранилища        | Шардирование и репликация БД Настройки компонентов Интеграции Переменные окружения |
|                                                               |                         | Настро           | ОЙКИ СЕТЕВОГО ВЗАИМОДЕЙСТВИЯ Отмена Сохранить                                      |
| Подсет                                                        | ъ, используемая почто   | ой на серверах:  | 100.70.160.0/27                                                                    |
| Подсет                                                        | ъ, используемая внутр   | ои контейнеров:  | 172.20.0.0/20                                                                      |
| MTU ce                                                        | ети контейнеров:        |                  | 1450                                                                               |
| НЕ исп                                                        | ользовать IP-in-IP и Bl | IRD:             |                                                                                    |
| Список DNS-серверов. Оставьте пустым, если используется DHCP: |                         | зьте пустым, есл | и 10.255.2.3 —                                                                     |
|                                                               |                         |                  |                                                                                    |

#### 1. Укажите **DNS-сервер**.

#### 2. Убедитесь, что:

- Подсеть, используемая почтой на серверах, имеет доступ на 80-й или 443-й порт.
- Подсеть, используемая внутри контейнеров, полностью свободна, уникальна и принадлежит только Почте.

#### 🖍 Примечание

Эта подсеть используется только для трафика между контейнерами внутри системы. Если автоматически вычисленная подсеть уникальна и не пересекается с другими подсетями заказчика, значения менять не нужно. По умолчанию используется 20-я подсеть.

3. Нажмите на кнопку Сохранить и перейдите к следующему шагу.

| AdminPanel Настройки                                          | Обслуживание О*                                          |
|---------------------------------------------------------------|----------------------------------------------------------|
| Заполните настройки сетей.                                    |                                                          |
|                                                               | Настройки                                                |
| Сети Доменные имена Хранилища Шардирование и репликация       | 5Д Настройки компонентов Интеграции Переменные окружения |
|                                                               | Сетевые настройки Отмена Сохранить                       |
| Подсеть, используемая почтой на серверах:                     | 100.70.80.0/23                                           |
| Подсеть, используемая внутри контейнеров:                     | 172.20.0.0/20                                            |
| MTU сети контейнеров:                                         | 1450                                                     |
| НЕ использовать IP-in-IP и BIRD:                              |                                                          |
| Список NTP-серверов:                                          | ntp1.mail.ru —                                           |
|                                                               | + Добавить                                               |
| Список DNS-серверов. Оставьте пустым, если используется DHCP: | 10.255.2.3 –                                             |
|                                                               | + Добавить                                               |

### Шаг 6. Доменные имена

На вкладке Доменные имена необходимо заполнить все поля:

- Название вашей компании введите название компании, которое будет отображаться в интерфейсе почты.
- Сайт вашей компании укажите сайт вашей компании.
- Основной домен для сервисов в поле необходимо указать ранее созданный основной домен для почты.
- Домен для облачных хранилищ в поле введите ранее созданный домен для облачных хранилищ.

| 🛕 Внимание                                                                     |  |
|--------------------------------------------------------------------------------|--|
| Основной домен для сервисов и домен для облачных хранилищ должны быть разными. |  |

Когда все поля будут заполнены, нажмите на кнопку Сохранить для перехода к следующему шагу.

| Укажите основные домены и добавьте SSL-сертификаты.<br>Под спойлером дополнительных настроек находится список доменов, которые вы должны занести в DNS. Вы можете поменять имена некоторых хостов, если такие адреса заняты, однако не<br>рекомендуется это делать без необходимости.<br>Рекомендуется использовать отдельный домен для хранилищ. Это должен быть отдельные домен того же уровня, что и основной. Например: mail.example.ru и other.example.ru — оба домена 3-<br>го уровня.<br>Так как основные настройки доменов влияют на дополнительные, нельзя одновременно редактировать обе группы.<br>После заполнения основных настроек, установщик автоматически сгенерирует имя для каждого домена. Сохраните основные настройки и получите доступ к дополнительным, а также к<br>добавлению сертификатов. Добавленные сертификаты автоматически подставятся к подходящим доменам. |                |                              |          |                                        |                                         |                      |   |
|----------------------------------------------------------------------------------------------------|----------------|------------------------------|----------|----------------------------------------|-----------------------------------------|----------------------|---|
|                                                                                                    |                |                              | Had      | тройки                                 |                                         |                      |   |
| Сети Доменные имена                                                                                                    | Хранилища      | Шардирование и репликация БД | Настройк | и компонентов                          | Интеграции                              | Переменные окружения |   |
| Название вашей компании:<br>Моя компания<br>Сайт вашей компании:                                                                                                    | Заполн         | Общие настро                 | ойки до  | MEHOB Отм<br>SSL-сертиф<br>Сохраните н | ена Сохран<br>икаты:<br>астройки домено | ить                  | k |
| https://                                                                                                    |                |                              |          |                                        |                                         |                      |   |
| Основной домен для сервис                                                                                                    | DB:            |                              |          |                                        |                                         |                      |   |
| mail.mycompany.ru                                                                                                    |                |                              | 0        |                                        |                                         |                      |   |
|                                                                                                    | Заполн         | те поле                      |          |                                        |                                         |                      |   |
| Домен для облачных хранил                                                                                                    | ищ:            |                              |          |                                        |                                         |                      |   |
| st.mycompany.ru                                                                                                    |                |                              | 0        |                                        |                                         |                      |   |
|                                                                                                    | Заполн         | те поле                      |          |                                        |                                         |                      |   |
|                                                                                                    |                | Настро                       | ойки до  | менных им                              | ён <mark>40</mark>                      |                      |   |
| Домен для веб-интерфейс                                                                                                    | а авторизации: |                              |          | Ошибка:<br>hostname_is_n               | ot_suitable                             |                      |   |

После сохранения доменных имен появятся ошибки. Они пропадут после добавления SSL-сертификатов на следующем шаге.

### Добавление SSL-сертификатов

1. Нажмите на кнопку Добавить сертификат под заголовком SSL-сертификаты.

|                                                                                                    | AdminPanel Настройки (                                                                                                    | бслуживание                                                                                                    | ©+                                                                                                    |
|----------------------------------------------------------------------------------------------------|----------------------------------------------------------------------------------------------------|----------------------------------------------------------------------------------------------------|----------------------------------------------------------------------------------------------------|
| Укажите основные домены и дой<br>Под спойлером дополнительных<br>необходимости.<br>Рекомендуется использовать от<br>Так как основные настройки дом<br>После заполнения основных нас<br>автоматически подставятся к под | Sasьтe SSL-сертификаты.<br>: настроек находится список доменов, которые<br>цельный домен для хранилищ. Это должен бы<br>енов влияют на дополнительные, нельзя одно<br>троек, установщик автоматически сгенерирует<br>хходящим доменам. | вы должны занести в DNS. Вы може<br>ъ отдельные домен того же уровня,<br>эременно редактировать обе группы.<br>имя для каждого домена. Сохраните | re поменять имена некоторых хостов, если такие адреса заняты, однако не рекомендуется это делать без<br>нто и основной. Например: mail.example.ru и other.example.ru - оба домена 3-го уровня.<br>• основные настройки и получите доступ к дополнительным и добавлению сертификатов. Добавленные сертификаты |
|                                                                                                    |                                                                                                    | Наст                                                                                                    | ройки                                                                                                    |
| Сети Доменные имена Х                                                                                                    | ранилища Шардирование и репликация Е                                                                                                    | Ц Настройки компонентов Ин                                                                                                    | теграции Переменные окружения                                                                                                    |
|                                                                                                    |                                                                                                    | Общие настрой                                                                                                    | ки доменов 🕜                                                                                                    |
| Название вашей компании:                                                                                                    |                                                                                                    |                                                                                                    | SSL-сертификаты:                                                                                                    |
| VK Communications                                                                                                    |                                                                                                    |                                                                                                    | + .Добавить сертификат                                                                                                    |
| Сайт вашей компании:                                                                                                    |                                                                                                    |                                                                                                    |                                                                                                    |
| https://mail.vk.com/                                                                                                    |                                                                                                    |                                                                                                    |                                                                                                    |
| ,                                                                                                    |                                                                                                    |                                                                                                    |                                                                                                    |
| Основной домен для сервисов:                                                                                                    |                                                                                                    |                                                                                                    |                                                                                                    |
| vbastra0mail.onprem.ru                                                                                                    |                                                                                                    |                                                                                                    |                                                                                                    |
| Домен для облачных хранилищ:                                                                                                    |                                                                                                    |                                                                                                    |                                                                                                    |
| vbastra0st.onprem.ru                                                                                                    |                                                                                                    |                                                                                                    |                                                                                                    |
|                                                                                                    |                                                                                                    | Настройки дог                                                                                                    | иеных имён 42                                                                                                    |
| Ломен для веб-интерфейса авт                                                                                                    | оризации:                                                                                                    |                                                                                                    | Ошибка:                                                                                                    |
| account.vbastra0mail.onprem.ru                                                                                                    | opriodynii                                                                                                    |                                                                                                    | Не найден подходящий сертификат                                                                                                    |

2. В открывшейся форме введите сертификат и ключ. Их необходимо указать полностью, включая:

| BEGIN | CERTIFICATE | И | END | CERTIFICATE |  |
|-------|-------------|---|-----|-------------|--|
| И     |             |   |     |             |  |
| BEGIN | PRIVATE KEY | И | END | PRIVATE KEY |  |

3. Кликните по кнопке Сохранить.

| 🗾 🖌 AdminPane                                                                                                    |                      |                                        |              | (j) <b>*</b>                                                        |
|----------------------------------------------------------------------------------------------------|----------------------|----------------------------------------|--------------|---------------------------------------------------------------------|
|                                                                                                    | Добавление           | e SSL-сертификата                      |              |                                                                     |
| ны и добавьте SSL-сертификаты.<br>пельных настроек находится список,<br>эвать отдельный домен для хранили.<br>эйки доменов влияют на дополнитель | SSL-<br>сертификат:  | BEGIN CERTIFICATE                      |              | няты, однако не рекомендуется это де<br>u - оба домена 3-го уровня. |
| зных настроек, установщик автомати<br>тся к подходящим доменам.                                                                                  |                      | BEGIN CERTIFICATE                      | h            | и добавлению сертификатов. Добавл                                   |
| на Хранилища Шардировани                                                                                                    |                      | Или выберите файл с сертификатом       | Выбрать файл |                                                                     |
| и:                                                                                                    | Ключ<br>сертификата: | BEGIN RSA PRIVATE KEY                  |              |                                                                     |
|                                                                                                    |                      | END RSA PRIVATE KEY                    | h            |                                                                     |
| зисов.                                                                                                    |                      |                                        |              |                                                                     |
| липиш.                                                                                                    |                      | Или выберите фаил с ключом сертификата | Выбрать фаил |                                                                     |
|                                                                                                    |                      | Отмена                                 | Сохранить    |                                                                     |

Есть второй вариант:

- 1. Нажмите на кнопку Выбрать файл.
- 2. Укажите путь к файлу с сертификатом .crt.
- 3. Укажите путь к файлу с ключом .key.

4. Кликните по кнопке Сохранить.

#### Р Примечание

Приватный ключ должен быть добавлен в открытом виде, без секретной фразы. Закодированный ключ отличается от открытого наличием слова ENCRYPTED: BEGIN ENCRYPTED PRIVATE KEY.

Если всё верно, в интерфейсе не будет отображаться ошибок и красной подсветки. Нажмите на зеленую кнопку **Далее**.

| Далее<br>Настройки  |                                      |              |                        |                                         |                             |                      |
|---------------------|--------------------------------------|--------------|------------------------|-----------------------------------------|-----------------------------|----------------------|
| Сети                | Доменные имена                       | Хранилища    | Шардирование и реплика | ция БД Настройки компонентов            | Интеграции Г                | Теременные окружения |
| Название            | е вашей компании:                    |              | Общие настр            | ОЙКИ ДОМЕНОВ 🗹<br>SSL-сертификаты:      |                             |                      |
| VK lecr             | n                                    |              |                        | *.cloud.doc-mail.docvk.                 | .tech, *.doc-mail.docv      | k.tech, *.doc-       |
| Сайт ваш            | јей компании:                        |              |                        | st.docvk.tech, *.e.doc-mail.doc         | vk.tech, doc-mail.doc       | wk.tech —            |
| https://te          | ech.vk.com/                          |              |                        | Действителен с 03/07/2024 16:05:39      | до 01/10/2024 16:05:38      |                      |
| Основной<br>doc-mai | й домен для сервисо<br>il.docvk.tech | в:           |                        | Выдан: Let's Encrypt (R11)              |                             |                      |
| Домен дл            | ля облачных хранили                  | щ:           |                        |                                         |                             |                      |
| doc-st.d            | docvk.tech                           |              |                        |                                         |                             |                      |
|                     |                                      |              | Настройки              | доменных имён                           |                             |                      |
|                     |                                      |              |                        | Сертификаты:                            |                             |                      |
| Домен,              | для веб-интерфейса                   | авторизации: |                        | 0:*.cloud.doc-mail.docvk.tech, *.doc-ma | ail.docvk.tech, *.doc-st.do | ocvk.tech,           |
| account             | .doc-mail.docvk.tech                 |              |                        | *.e.doc-mail.docvk.tech, doc-mail.docv  | k.tech до 01/10/2024 16:    | 05:38                |
|                     |                                      |              |                        | Сертификаты:                            |                             |                      |
| Домен,              | для скачивания влож                  | ений VK Work | /lail:                 | 0:*.cloud.doc-mail.docvk.tech, *.doc-ma | ail.docvk.tech, *.doc-st.do | ocvk.tech,           |
| af.doc-m            | nail.docvk.tech                      |              |                        | *.e.doc-mail.docvk.tech, doc-mail.docvk | k.tech до 01/10/2024 16:    | 05:38                |

### Шаг 7. Запуск установки гипервизора

- 1. Нажмите на логотип AdminPanel, чтобы перейти к общей строке состояния.
- 2. Кликните по кнопке Play (треугольник) рядом с общей строкой состояния в верхней части экрана.

| AdminPanel Настройки Обслуживание                                                                                                    | <b>0</b> *                                                                                                    |
|----------------------------------------------------------------------------------------------------|----------------------------------------------------------------------------------------------------|
| Вапустите установку всех гипервизоров. Вы можете воспользоваться функцией автоматической у<br>юбщей строке состояния).<br>ВНИМАНИЕ! Настройка гипервизоров вносит изменения в системные настройки машин. Может п<br>акже вы можете в целях отладки запускать установку каждой машины по отдельности (треуголы<br>верейдите на страницу машины (шестерёнка в строке машины). | становки. Для этого нажмите кнопку «Запустить автоматическую установку» (синий треугольн<br>онадобиться перезагрузка.<br>ник в строке гипервизора) или пошагово выполнять задачи на странице каждой машины. Для : |
| 9.52%                                                                                                    |                                                                                                    |
| Скрыть завершённые                                                                                                    | Объектов в строке 1                                                                                                    |
| 厄 Показать вспомогательные контейнеры                                                                                                    | Группировка Нет                                                                                                    |
|                                                                                                    |                                                                                                    |

3. Подтвердите запуск автоматической установки, нажав на кнопку Запустить.

| 🗾 AdminPane                                                                                                    | Л. Настолики Обетекларииа                                                                                                    | () ▼                                  |
|----------------------------------------------------------------------------------------------------|----------------------------------------------------------------------------------------------------|---------------------------------------|
| _                                                                                                    | Подтвердите запуск автоматической установки                                                                                                    |                                       |
| Запустите установку всех гипервизоров. Вн<br>общей строке состояния).                                                       | Автоматическая установка запустит проверку всех шагов и применит найденные изменения.                                                              | эскую установку» (синий треугольник в |
| ВНИМАНИЕ! Настройка гипервизоров вно-<br>Также вы можете в целях отладки запускат<br>перейдите на страницу машины (шестерён | Выполнение остановится в следующих случаях:<br>1. Если шаг требует загрузки файлов;<br>2. Если шаг требует ручного запуска;                        | на странице каждой машины. Для этого  |
| 9.52%                                                                                                    | 3. Произошла ошибка в процессе выполнения.                                                                                                    |                                       |
|                                                                                                    | Процент контейнеров одной роли, устанавливаемых одновременно:                                                                                      |                                       |
| Не показывать завершённь                                                                                                    | 0                                                                                                    | 1 ~                                   |
| Показать вспомогательные                                                                                                    | Выполнение установки/проверки можно остановить. В таком случае установщик дождётся завершения<br>выполняемого шага и прекратит установку/проверку. | Не группировать 🗸                     |
| <b>doc-01</b> (100.70.160.11) ①                                                                                             | Отмена Запустить                                                                                                    | 192 🍄 🕨 🕇                             |
|                                                                                                    | Добавить 👻                                                                                                    |                                       |

4. Дождитесь завершения установки гипервизора. Пока процесс идет, рядом со строкой состояния будет отображаться красная кнопка **Stop**.

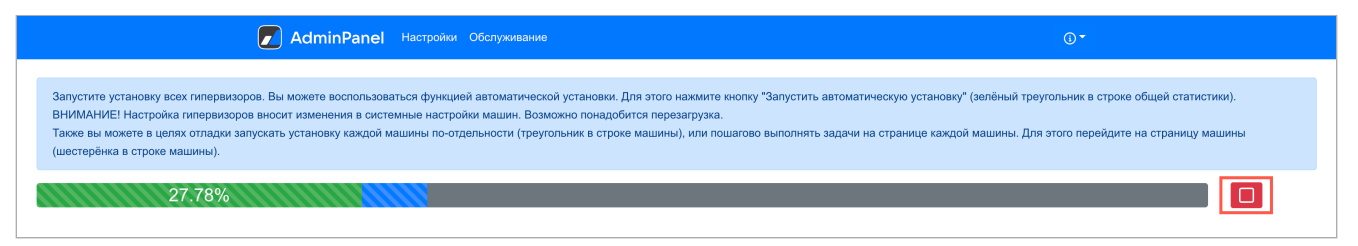

В процессе установки и настройки системы происходят изменения конфигурации. Виртуальная машина может перезагрузиться, и потребуется повторный запуск автоматической установки.

Для повторного запуска нажмите на кнопку **Play** в верхней общей строке состояния или рядом с названием гипервизора.

### Шаг 8. Генерация контейнеров

1. Нажмите на кнопку **Сгенерировать автоматически**, чтобы добавить по одному контейнеру для каждой роли.

| AdminPanel Настройки Обслуживание                                                                                  | () ▼         |        |
|----------------------------------------------------------------------------------------------------|--------------|--------|
| Пожалуйста, добавьте по одной машине для каждой роли. Нажмите "Сгенерировать автоматически" для быстрого создания. |              |        |
| Установка завершена                                                                                                |              |        |
| Скрыть завершённые     Объект                                                                                      | гов в строке | 1 ~    |
| Показать вспомогательные контейнеры                                                                                | руппировка   | Het v  |
| hypervisor1 (100.70.81.216)                                                                                        |              | 19 🔅 🔽 |
| Добавить -                                                                                                    | втоматически |        |

На экране начнут появляться сгенерированные контейнеры.

| 🛕 Внимание                                                            |
|-----------------------------------------------------------------------|
| В случае появления ошибок используйте раздел Логи и полезные команды. |

Через некоторое время в правом верхнем углу появится кнопка **Далее**, напротив гипервизора появится кнопка **Play**.

| AdminPanel Настройки Обслуживание              | () ▼              | Далее      |
|------------------------------------------------|-------------------|------------|
| 7.20%                                          |                   |            |
| <ul> <li>Скрыть завершённые</li> </ul>         | Объектов в строке | 1 ~        |
| Показать вспомогательные контейнеры            | Группировка       | Нет ~      |
| hypervisor1 (100.70.81.216)                    |                   | 17 1 🔅 🕨 🔹 |
| registry1 (100.70.81.216) hypervisor1          |                   | 2          |
| infraetcd1 (100.70.81.216) hypervisor1         |                   | 2          |
| calico-libnetwork1 (100.70.81.216) hypervisor1 |                   | 0          |
| calico-node1 (100.70.81.216) hypervisor1       |                   | ۵          |
| bind1 (172.20.5.102) hypervisor1               |                   | 0 1        |

2. Кликните по кнопке **Play** напротив гипервизора.

3. Подтвердите автоматический запуск задач на гипервизоре, нажав на кнопку Запустить.

| AdminPane                                                                  | Настайи – Обанцияния – сероко (1311 (4446-193) 40 07 2024, 17 5447 bu adam shishka@earn mail.u<br>Подтвердите запуск всех задач на <b>hypervisor1</b>                                                                                       | (i) <b>▼</b>                                                                                 |
|----------------------------------------------------------------------------|----------------------------------------------------------------------------------------------------|----------------------------------------------------------------------------------------------|
| ьзоваться функци<br>ку каждой машин<br>можете заняться<br>оизойти изменени | После запуска шагов остановить их выполнение будет невозможно.<br>Выполнение остановится в следующих случаях:<br>1. Если шаг требует загрузки файлов;<br>2. Если шаг требует ручного запуска;<br>3. Произошла ошибка в процессе выполнения. | ик в общей строке со<br>иашины. Для этого пе<br>рейдёте в интерфейс<br>ния. Перезапустите ав |
|                                                                            | Отмена Запустить<br>Объектов                                                                                                    | в строке 1                                                                                   |

- 4. На генерацию требуется время. Подождите, пока исчезнет кнопка **Play** напротив гипервизора.
- 5. Нажмите на кнопку Далее для перехода к следующему шагу.

Кликните по значку (i) и перейдите в раздел **Описание сервисов**, чтобы посмотреть развернутую информацию о назначении ролей, их дублируемости, зависимостях и т.п. В этом же выпадающем меню вы найдете дополнительную документацию, сможете включить или выключить продукты (внутри раздела **Продукты**) и обновить лицензионный ключ.

При появлении ошибок на гипервизоре на нем появится тег **Не отвечает**, а на контейнерах, относящися к этому гипервизору — **Не отвечает гипервизор**.

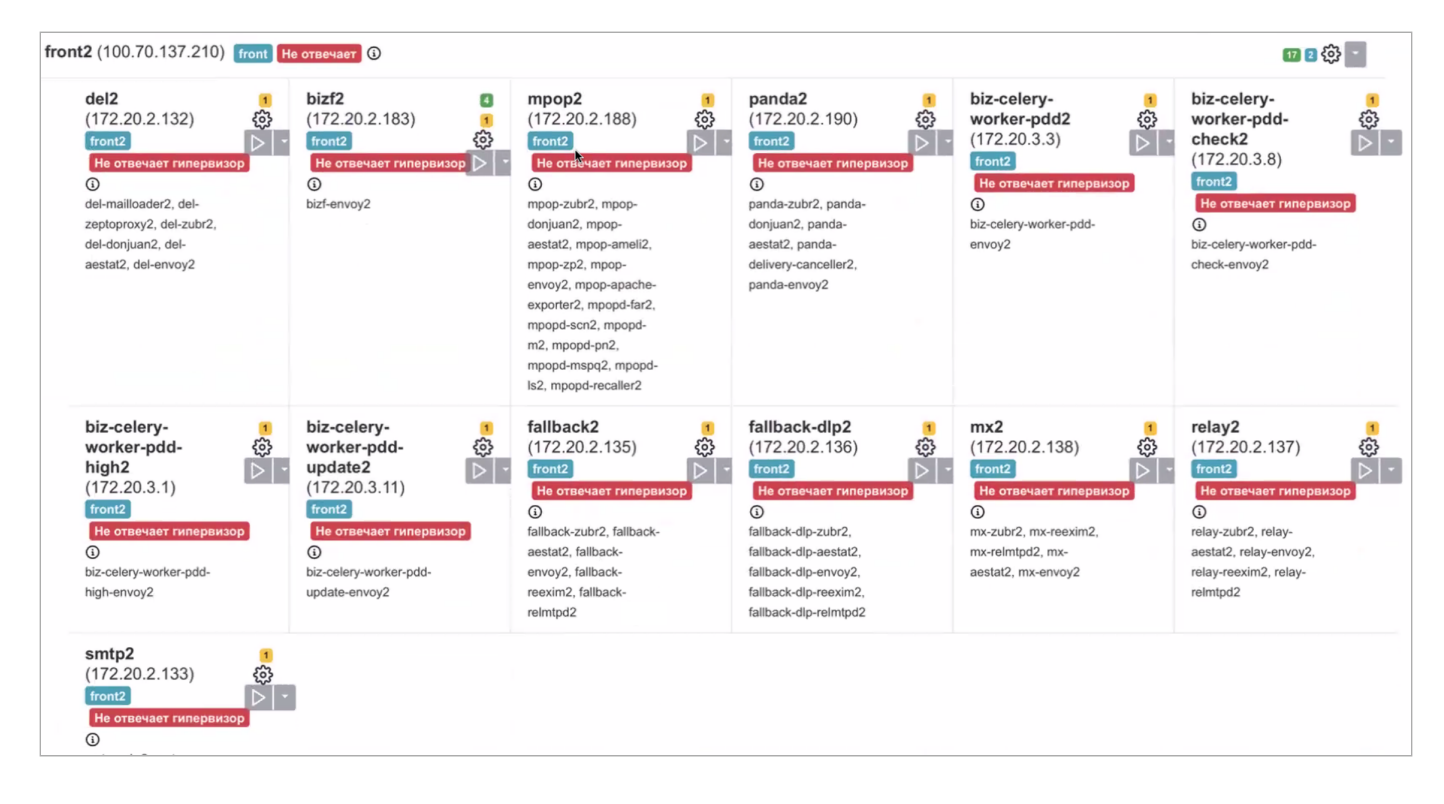

Затем перейдите в командную строку и устраните ошибку. По завершении необходимо нажать на шестеренку в строке гипервизора и еще раз на странице списка шагов на гипервизоре.

| ail-vkwm2-st1 (100.70.80.79) st 🛈                                                                                                    | 21 😳 🔆                      |
|----------------------------------------------------------------------------------------------------|-----------------------------|
| Выполните шаги по настройке м                                                                                                    | ашины                       |
| Загрузить бэкап                                                                                                    | Выберите файл бэкапа        |
| ВНИМАНИЕ! Процесс восстановления из бэкапа будет запущен сразу после загрузки файла!                                                                                                    |                             |
| tune_kernel done<br>Настроить параметры ядра                                                                                                    | Запустить 🗧                 |
| disable_NM_for_cali done<br>Отключить NetworkManager (если он есть) для сетевых интерфейсов Calico                                                                                       | Запустить -                 |
| disable_firewall done<br>Отключить межсетевой экран (firewall)                                                                                                    | Запустить 🝷                 |
| disable_selinux done<br>Отключить selinux. ВНИМАНИЕ! Этот шаг перезагрузит машину, если selinux на ней не выключен. Если е<br>ограничения на перезагрузку, то выключите selinux вручную! | асть какие-нибудь Запустить |
| check_needed_packs done<br>Проверить наличие Docker и Docker Compose                                                                                                    | Запустить                   |

### В окне настроек гипервизора нажмите на кнопку Обновить.

| Название машины                    | IP                                     | SSH-порт          | Имя гипервизора      |
|------------------------------------|----------------------------------------|-------------------|----------------------|
| hypervisor1                        | 100.70.80.79                           | 22                | mail-vkwm2-st1       |
| Имя пользователя                   | Пароль                                 | Приватный ключ    | Data Center          |
| deployer                           | •••••                                  | vkwm2 ~           | astra                |
| Интерфейс для межсерверного взаимс | действия                               |                   |                      |
| 100.70.80.79 (eth0)                |                                        |                   | ~                    |
| Теги                               |                                        |                   |                      |
| st                                 |                                        |                   |                      |
| Пропустить проверку некритичных тр | ребований                              |                   |                      |
|                                    | Отмена                                 | Обновить          |                      |
| Вн                                 | ыполните шаги по                       | настройке машин   | ы                    |
| Загрузить бэкап                    |                                        |                   | Выберите файл бэкапа |
| ВНИМАНИЕ! Процесс восстановлен     | ия из бэкапа будет запущен сразу после | е загрузки файла! |                      |
| tune_kernel done                   |                                        |                   |                      |
| Настроить параметры ядра           |                                        |                   | Запустить 🝷          |

Повторно запустите автоматическую установку.

# Шаг 9. Хранилища

Для установки на одну машину достаточно автоматического распределения по дисковым парам, поэтому дополнительная настройка не требуется, нажмите на кнопку **Далее**.

| Сети Доменные имена     | Хранили | ища Шардирование и                        | репликация БД Н | астройки компоне  | нтов Интеграции Пер                       | еменные окружения |          |     |
|-------------------------|---------|-------------------------------------------|-----------------|-------------------|-------------------------------------------|-------------------|----------|-----|
| cldst []                |         |                                           |                 | Временные         | е вложения                                |                   |          |     |
| cldmetast               | #       |                                           | Диск 1          |                   |                                           | Диск 2            |          | #   |
| blobcloud               | #       | Контроллер                                | Устройство      | Размер            | Контроллер                                | Устройство        | Размер   | #   |
| nailcloud<br>zepto_del  | 1       | blobcloud1.qdit<br>mail-vkwm2-st1 (astra) | Нет данных      | 100.00Gb          | blobcloud2.qdit<br>mail-vkwm2-st2 (redos) | Нет данных        | 100.00Gb | C 🛈 |
| zepto_main              | 2       | blobcloud2.qdit<br>mail-vkwm2-st2 (redos) | Нет данных      | 100.00Gb          | blobcloud3.qdit<br>mail-vkwm2-st3 (alma)  | Нет данных        | 100.00Gb | ĊÛ  |
| zepto_opt<br>zepto_skel | 3       | blobcloud1.qdit<br>mail-vkwm2-st1 (astra) | Нет данных      | 100.00Gb          | blobcloud3.qdit<br>mail-vkwm2-st3 (alma)  | Нет данных        | 100.00Gb | C 🛈 |
| zepto_search            |         |                                           |                 | Добавить или      | сгенерировать дисковые п                  | ары               |          |     |
| crow_index              |         |                                           | Да              | анные о дисках от | 14.03.2024, 12:01:31. Обнов               | ить               |          |     |
| nescalito               |         |                                           |                 |                   |                                           |                   |          |     |

# Шаг 10. Шардирование и репликация БД

|                               | Hастройки Обсл<br>AdminPanel | уживание                                            | ۰.                              |                                | Далее |
|-------------------------------|------------------------------|-----------------------------------------------------|---------------------------------|--------------------------------|-------|
| Сети Доменные имена Хранилища | Шардирование и репликация БД | Настройки<br>Настройки компонентов Интеграции Перем | енные окружения                 |                                |       |
|                               | Загрузить из базы            |                                                     | Опросить все Overlo             | rd`ы                           |       |
| Имя БД                        | Номер кластера               | Отказоустойчивость                                  | Мастер                          | Состав                         |       |
| abookpdd-tar                  | 1                            | Overlord                                            | abookpdd-tar2<br>mail-vkwm2-db2 | abookpdd-tar2<br>abookpdd-tar1 |       |
| addrbook-tar                  | 1                            | Overlord                                            | addrbook-tar1<br>mail-vkwm2-db1 | addrbook-tar1<br>addrbook-tar2 |       |
| addrbook-tar                  | 2                            | Overlord                                            | addrbook-tar3<br>mail-vkwm2-db2 | addrbook-tar3                  |       |
| addrbook-tar                  | 3                            | Overlord                                            | addrbook-tar4<br>mail-vkwm2-db1 | addrbook-tar4                  |       |
| aliases-tar                   | 1                            | Overlord                                            | aliases-tar1<br>mail-vkwm2-db1  | aliases-tar1<br>aliases-tar2   |       |
| appass-tar                    | 1                            | Overlord                                            | appass-tar1<br>mail-vkwm2-db1   | appass-tar1<br>appass-tar2     |       |

На вкладке Шардирование и репликация БД нажмите на кнопку Далее.

Шардирование (сегментирование) БД используется в кластерной установке для обеспечения отказоустойчивости и масштабируемости, в моноинсталляции не используется.

### Шаг 11. Запуск установки всех машин

- 1. Кликните по кнопке Play рядом с общей строкой состояния в верхней части экрана.
- 2. Подтвердите запуск автоматической установки, нажав на кнопку Запустить.

| 🗾 AdminPane                                                                                                    | Unexemples - Allowenesses - soloneed 944 (9748a8d0) 03 07 9094 494440 hurse leurosiekes Auk tense                                                                        |                               | <u>ن</u> •                                                          |                   |
|----------------------------------------------------------------------------------------------------|----------------------------------------------------------------------------------------------------|-------------------------------|---------------------------------------------------------------------|-------------------|
|                                                                                                    | Подтвердите запуск автоматической установки                                                                                                    |                               |                                                                     |                   |
| Запустите установку всех машин. Вы можете воспользоваться функць<br>Также вы можете в целях отладки запускать установку каждой машин<br>иностатовика в стое дисковского)                                                | Автоматическая установка запустит проверку всех шагов и применит найденные изменения.                                                                                    | ик в общей с<br>иашины. Для   | троке состояния).<br>этого перейдите на страницу                    | машины (чёрная    |
| ше серетка е спроке интернора.<br>Установка занимает зачистельное время — пока вы можете заняться<br>В процессе установки и настройки системы морт произойти изменен<br>задачи настройки по очереди (в случае отладки). | Выполнение остановится в следующих случаях:<br>1. Если шаг требует загузми файлов;<br>2. Если шаг требует ручного запуска;<br>3. Произошла ошибка в процессе выполнения. | рейдёте в ин<br>ния. Перезапу | терфейс установщика.<br>«стите автоматі <mark>у</mark> ескую устано | вку или выполните |
| 15.31%                                                                                                    | Процент контейнеров одной роли, устанавливаемых одновременно:                                                                                                    |                               |                                                                     |                   |
| Пе показывать завершённые                                                                                                    | 0                                                                                                    | в строке                      | 1                                                                   | ~                 |
| Показать вспомогательные контейнеры                                                                                                    | Выполнение установки/проверки можно остановить. В таком случае установщик дождётся завершения<br>выполняемого шага и прекратит установку/проверку.                       | ировать                       | Не группировать                                                     | ~                 |
| doc-db-01 (100.70.160.6) db 3                                                                                                    | Отмена                                                                                                    |                               |                                                                     | 17 2 2 袋 🕨 🔹      |
| mon (100.70.160.14) mon 🛈                                                                                                    |                                                                                                    |                               |                                                                     | 🖬 🛯 🍄 🕨 🔹         |

- В зависимости от этапа генерации будет меняться цвет индикатора:
  - · Серый в ожидании начала генерации;
  - Синий в процессе генерации;
  - Желтый шаг необходимо повторить (установщик делает это самостоятельно);
  - Красный ошибка.
- 3. Ожидайте завершения установки. Пока процесс идет, рядом со строкой состояния будет отображаться красная кнопка **Stop**.

Если в процессе установки и настройки системы происходят изменения конфигурации, некоторые задачи могут потребовать повторного выполнения.

Для повторного запуска необходимо нажать на кнопку **Play** в общей строке состояния в верхней части экрана или рядом с названием конкретного контейнера.

# Шаг 12. Завершение установки, инициализация домена и вход в панель администратора

Когда установка будет завершена, соответствующий статус отобразится в строке состояния.

1. Нажмите на кнопку Далее.

| AdminPanel Настройки Обслуживание    |                   |                 | Далее    |
|--------------------------------------|-------------------|-----------------|----------|
| Установка завершена                  |                   |                 |          |
| Пе показывать завершённые            | Объектов в строке | 1               | v        |
| Показать вспомогательные контейнеры  | Группировать      | Не группировать | ~        |
| doc-db-01 (100.70.160.6) db 💿        |                   |                 | 19 2 🏠 🔽 |
| mon (100.70.160.14) mon 💿            |                   |                 | 18 1 袋 🔽 |
| doc-db-02 (100.70.160.7) db 🖸        |                   | *               | 1 2 🎲 🔽  |
| doc-front-01 (100.70.160.16) front 🖸 |                   |                 | 🚺 2 贷 🔽  |
| doc-front-02 (100.70.160.2) front 💿  |                   |                 | 1 2 🎲 🔽  |
| doc-storage-01 (100.70.160.11) 🖪 🖸   |                   |                 | 18 1 袋 🔽 |
| doc-storage-02 (100.70.160.8) 📧 🛈    |                   |                 | 18 1 袋 🔽 |
| doc-storage-03 (100.70.160.10) 🖪 🖸   |                   |                 | 18 1 贷 🔽 |
| registry1 (100.70.160.14) [mon] 🕤    |                   |                 | 2 贷 🔽    |

2. Введите имя почтового домена и нажмите на кнопку Добавить.

### Внимание

С версии 1.24 в Почте VK WorkSpace все домены проверяются на соответствие лицензии. Если домен не входит в лицензию — пользователи этого домена не смогут обмениваться сообщениями. Это условие также распространяется на синонимы доменов.

| AdminPanel            | Настройки Обслуживание                      | <b>ن</b> - |
|-----------------------|---------------------------------------------|------------|
| Создайте первый почто | звый домен - часть email-адресов после "@". |            |
| Почтовые домены       | Контейнеры                                  |            |
| vbastra0mail.onprem   | ги + Добавить                               |            |

Откроется новая вкладка, на которой необходимо авторизоваться:

- Имя пользователя admin@admin.qdit.
- Пароль находится в файле **bizOwner.pass**, для его просмотра введите в консоли команду: cat <путь до директории с установщиком>/bizOwner.pass.

#### Примечание

Пароль пользователя admin@admin.qdit хранится зашифрованным в базе данных. Он записывается в файле bizOwner.pass в открытом виде только для администратора при первичной установке. Скопируйте пароль в надёжное место, и удалите bizOwner.pass, чтобы злоумышленники не могли получить пароль. Если пароль администратора утерян, то создайте новый с помощью инструкции: Как изменить пароль пользователя admin@admin.qdit?.

| VK WorkSpace |                  |             |
|--------------|------------------|-------------|
|              | Войти в ан       | ккаунт      |
|              | admin@admin.qdit |             |
|              | Ввести пароль →  | 🗹 запомнить |

Если логин и пароль были введены правильно, вы попадете в панель администратора.

3. Нажмите на кнопку Проверить сейчас, чтобы проверить МХ-запись.

| VK Tech Почта Календарь Адрес                         | ная книга Облако                               |                                                    |                                                |
|-------------------------------------------------------|------------------------------------------------|----------------------------------------------------|------------------------------------------------|
| 🚺 АдминПанель                                         | doc-mail.docvk.tech •                          |                                                    |                                                |
| <ul><li>Пользователи</li><li>Администраторы</li></ul> | Состояние сервер                               | a doc-mail.docvk.tec                               | h                                              |
| 🛚 Почта 🗣                                             | Оследний шаг –                                 | - настройте МХ-запись                              |                                                |
| Состояние сервера                                     | Без МХ-записи нельзя с                         | тправлять и получать пись                          | Ma.                                            |
| 🗘 Настройки                                           |                                                | Должно быть                                        | Сейчас                                         |
| 🖸 Миграция                                            | Имя поддомена:<br>Тип записи:                  | @<br>MX                                            | Нет записи.                                    |
| 🖾 Группы рассылок                                     | Данные:                                        | mxs.doc-mail.docvk.tech.                           | Создаите запись<br>с указанными<br>параметрами |
| 🗗 Общие ящики                                         | Приоритет:                                     | 10                                                 | napanorpanni                                   |
| • Ограничения                                         |                                                | 1                                                  |                                                |
| Инструкция                                            | Проверить сейчас                               |                                                    |                                                |
| 連 Файловое хранилище 🕨                                | Настроена автоматичес<br>О результате мы сообщ | кая проверка записей.<br>им вам по электронной поч | тө.                                            |
| Адресная книга                                        |                                                |                                                    |                                                |
| • Управление доменом                                  |                                                |                                                    |                                                |
| 🕸 Конфигурация 🕨                                      |                                                |                                                    |                                                |

При успешно пройденной проверке появится уведомление о том, что МХ-запись настроена верно.

| VK Tech Почта Календарь Адресн                        | ная книга Облако                                                                                                    |
|-------------------------------------------------------|----------------------------------------------------------------------------------------------------|
| AdminPanel                                            | vbastra0mail.onprem.ru -                                                                                                    |
| <ul><li>Пользователи</li><li>Администраторы</li></ul> | Состояние сервера vbastraOmail.onprem.ru                                                                                                    |
| <ul> <li>Почта</li> <li>Состояние сервера</li> </ul>  | МХ-записи настроены верно Вы можете отправлять и получать письма.                                                                                                    |
| Настройки                                             | 9 SPF-запись не настроена                                                                                                    |
| Миграция                                              | SPF позволяет владельцу домена указать в ТХТ-записи домена строку, указывающую список серверов, имеющих право отправлять email-сообщения с обратными<br>адресами в этом домене.                                                                |
| 🗵 Группы рассылок                                     | Инструкция по настройке                                                                                                    |
| 🗗 Общие ящики                                         | На обновление записей может потребоваться до 72 часов.                                                                                                    |
| Инструкция                                            |                                                                                                    |
| ២ Файловое хранилище 🕨                                | 9 Необходима настройка DNS записей для работы DKIM                                                                                                    |
| Адресная книга                                        | Письма, отправленные с вашего домена, не подписываются специальной подписью и могут попадать в спам.                                                                                                    |
| 📚 Структура компании                                  | Имя поддомена: mailrudomainkey                                                                                                    |
| Э Управление доменом                                  | Тип записи: TXT<br>Данные: v=DKIM1; k=rsa;                                                                                                    |
| 🗴 Конфигурация 🔸                                      | p=MIGIMAGGCSqGSIb3DdEEAGUDAAGNADC5ilGKBgUDi2<br>3h3A6itEFx/oSdVhWBiSoArt15w/qMgdhtiWSK43WnYj95g8hUV<br>hqKIErA13MUX1WGfVC/mfSnTicBMVDOpWYTE2C3WbD4d<br>RtwvMiI5Mfhd2EUExVagkpme2aYqTNL71NXknUclGPEzHXKh<br>svW9vVTm0p2t9qLFoazItpkzZkpBwiDAQAB |
|                                                       | Инструкция по настройке                                                                                                    |

После проверки МХ-записи установку можно считать оконченной.

#### 🛕 Внимание

По завершении установки допускается только удаление архива, из которого был распакован дистрибутив в начале установки. Все остальные файлы должны оставаться в папке с файлом **onpremise-deployer\_linux**.

Не удаляйте пользователя deployer — эта учетная запись потребуется для обновления и дальнейшей эксплуатации сервиса почты.

### Альтернативный способ проверить МХ-запись

При тестовой установке необязательно иметь правильную МХ-запись, вы можете проверить ее другим способом, чтобы работать с локальным трафиком:

- 1. Перейдите по адресу https://biz.server-address/admin/misc/pdd/domain/.
- 2. Кликните по домену в списке.

| 🏫 ПАНЕЛЬ УПРАВЛЕНИЯ       | ЗАКЛАДКИ       | приложения   | A,                                             | дминист  | РИРОВАНИЕ     | USERS -       | SPECIALS       | <del>.</del>          |            |
|---------------------------|----------------|--------------|------------------------------------------------|----------|---------------|---------------|----------------|-----------------------|------------|
| Главная › Pdd › Domains   |                |              |                                                |          |               |               |                |                       |            |
| Выберите domain дл        | ія изменения   | 1            |                                                |          |               |               |                |                       |            |
| Q                         |                | Найти        |                                                |          |               |               |                |                       |            |
| Действие:                 |                |              | ~ Вып                                          | олнить   | Выбрано 0 объ | ектов из 1    |                |                       |            |
| П NAME ТУРЕ               | DOMAIN VERSION | ПОДТВЕРЖДЕН? | ФИЧИ                                           | IS ALIAS | USER COUNT    | BLOCKED ADMIN | AND ALL EMAILS | CREATED AT            | UTM SOURCE |
| Сайт Cайт mail.docvk.tech | 2              | HTML-файл    | deleted-<br>mails-<br>folder,<br>paid-<br>mail | 0        | 0             | 0             |                | 25 июля 2024 г. 12:09 |            |

### 3. В поле Mx status выберите пункт Есть необходимая MX-запись.

| Главная › Pdd › Domains › ( | doc-mail.docvk.tech (1)                                           |                            |                                                   |
|-----------------------------|-------------------------------------------------------------------|----------------------------|---------------------------------------------------|
| Изменить domain             |                                                                   |                            | история                                           |
| Основные                    |                                                                   |                            |                                                   |
| Name:                       | doc-mail.docvk.tech Type:                                         | Сайт 🗸                     | Сtуре: НТМL-файл ~                                |
| Mx status:                  | Есть необходимая MX-запись Уpf status:                            | Нет необходимой SPF записи | 1 ~                                               |
| Ns status:                  | Проверка NS записей не проводилась 💙                              |                            |                                                   |
| Mx ok at:                   | Дата: 31.07.2024 Сегодня   🎬                                      | Иx bad at: Дата:           | Сегодня I                                         |
|                             | Время: 13:33:20 Сейчас   🕗                                        | Время:                     | Сейчас   🧿                                        |
|                             | Внимание: Ваше локальное время опережает время сервера на 3 часа. | Внимание: Ваше ло          | ркальное время опережает время сервера на 3 часа. |

### 4. Сохраните изменения.

В панели администратора появится уведомление о том, что МХ-запись настроена верно:

| VK Tech Почта Календарь Адр                           | асная книга Облако                                                                                                    |
|-------------------------------------------------------|----------------------------------------------------------------------------------------------------|
| 🗾 AdminPanel                                          | vbastra0mail.onprem.ru •                                                                                                    |
| <ul><li>Пользователи</li><li>Администраторы</li></ul> | Состояние сервера vbastra0mail.onprem.ru                                                                                                    |
| 🛛 Почта 👻                                             | МХ-записи настроены верно Вы можете отправлять и получать письма.                                                                                                    |
| Состояние сервера                                     |                                                                                                    |
| Настройки                                             | 9 SPF-запись не настроена                                                                                                    |
| 🖸 Миграция                                            | SPF позволяет владельцу домена указать в ТХТ-записи домена строку, указывающую список серверов, имеющих право отправлять email-сообщения с обратными<br>адресами в этом домене.            |
| 🖾 Группы рассылок                                     | Инструкция по настройке                                                                                                    |
| 🚭 Общие ящики                                         | На обновление записей может потребоваться до 72 часов.                                                                                                    |
| 0 Инструкция                                          |                                                                                                    |
| 🕒 Файловое хранилище 🕨                                | 0 Необходима настройка DNS записей для работы DKIM                                                                                                    |
| Адресная книга                                        | Письма, отправленные с вашего домена, не подписываются специальной подписью и могут попадать в спам.                                                                                       |
| 🕏 Структура компании                                  | Имя поддомена: mailrudomainkey                                                                                                    |
| • Управление доменом                                  | Тип записи: ТХТ<br>Данные: v=DKIM1; k=rsa;<br>л=MIGMA06CC5658Ib2DCERAQUAA46NADC6/0KBr0Dic2                                                                                                 |
| 🗴 Конфигурация 🔸                                      | 3h3A6tEFx/o5dVhWBISOArt15wVqMgdhtWsK3WhYj95g8hUV<br>hqKIErA13MUX1WGtVC/mfSnTlcBMVDDpWYTE2C3WbD4d<br>RtwvMi5Mfhd2EUExVagkpme2aYqTNL71NXknUcIGPEzHXKh<br>svW9vVTm0p2t9qLFoazItpkzZkpBwIDAQAB |
|                                                       | Инструкция по настройке                                                                                                    |

# Дополнительная документация

Инструкция по установке обновлений Почты — в документе содержится информация по обновлению Почты.

Что делать, если при входе в панель администратора появляется ошибка «Неверный пароль»

Выпуск SSL-сертификатов с Let's Encrypt

Как обновить лицензионный ключ

# Логи и полезные команды

Все команды, перечисленные ниже, следует выполнять в консоли.

#### 1. Перезапуск установщика:

sudo systemctl restart deployer

2. Логи установщика:

sudo journalctl -fu deployer

3. Список запущенных контейнеров:

docker ps

4. Логи какого-то конкретного контейнера:

sudo journalctl -eu имя\_контейнера

5. Статус контейнера:

systemctl status имя\_контейнера

6. Посмотреть список «сломанных» контейнеров:

docker ps -a|grep Exit

#### 7. Посмотреть список всех не запустившихся контейнеров:

sudo systemctl | grep onpremise | grep -v running

💄 Автор: Груздев Никита

🕓 12 марта 2025 г.